### CDBG Policy Guidance

## Nebraska Department of Economic Development, 301 Centennial Mall South, Lincoln NE 68509 http://www.neded.org

#### SUBJECT: System for Award Management (SAM) and Community Development Block Grant (CDBG) projects

This Notice provides guidance on the proper procedures for grantees and staff in utilizing the System for Award Management (SAM) as it relates to CDBG applications and projects that have been funded with CDBG resources. This Notice also replaces the guidance provided with the Memorandum 13-02 titled "System for Award Management (SAM)" from June 2013.

This policy memorandum updates the Community Development Block Grant Program and becomes effective immediately unless otherwise stated. The program documents located on the Nebraska Department of Economic Development website have the most up to date policies of the CDBG program.

As a response to guidance received from the State Auditor, and the requirements of the Federal Funding Accountability and Transparency Act (FFATA) of 2006, the Department will be implementing new policies and procedures for applicants and grantees. These requirements pertain to those units of general local government that will be applying for resources beginning in 2015. This includes all CDBG applicants including: Economic Development (ED); Tourism (TD); Comprehensive Revitalization (CR); Comprehensive Investment & Stabilization (CIS); Public Works (PW); Water/Waste Water (W/WW); Planning; Downtown Revitalization (DTR); and CDBG Housing (HO).

Each applicant applying for CDBG resources in 2015 (and any subsequent year after that) will be required to follow the detailed instructions defined in Exhibit N (titled "Instructions for Exhibit N: SAM database record and clearance") that is currently located within the 2015 CDBG Application Guidelines. See also the attached excerpt from Exhibit N.

The Exhibit N Instructions require each applicant to complete the following:

- 1) Obtain a Duns and Bradstreet (DUNS) number;
- 2) Register in the System for Award Management (SAM);
- 3) Review registration status in SAM;
- 4) Print and send in the necessary documentation with each CDBG application as required by Exhibit N.

All CDBG applicants must comply with this guidance. A failure to complete and submit the required application information may result in an applicant not being eligible to receive CDBG resources. In addition to each applicant having to register and provide documentation in SAM, the Department will also review the status of any applicant that is recommended for a Notice of Approval (aka Award Letter). Prior to issuing a Notice of Approval Letter, the Department will ensure the applicant has obtained an "Active" status in SAM and that the applicant is eligible to receive CDBG resources. These tasks will be accomplished by the Department by having staff access SAM; printing out the necessary source documentation; and attaching that source documentation in each project file. Below is an example of what this source documentation would look like and be included in the project file.

Department staff will utilize the attached procedures in order to ensure that SAM documentation is properly obtained and included within project files. See below for more information.

Policy: 14-02

# CDBG Grantee Instructions from Exhibit N

#### Instructions for Exhibit N: SAM database record and clearance

Each applicant must obtain a Duns and Bradstreet (DUNS) number and also register within the SAM system.

The Federal Funding Accountability and Transparency Act (FFATA) of 2006 mandated specific reporting requirements for recipients of federal funds. In order to report in this system, each State award recipient must have a DUNS and a CAGE code, assigned as a result of registration in the federal SAM.

For more information on obtaining a DUNS number and registering in the System for Award Management (SAM), please review the following information at: <u>https://www.sam.gov/portal/SAM/</u>

Once registered, each applicant must access SAM, determine that the applicant is eligible within SAM, and provide a print out of the information from SAM. Each applicant must also provide documentation that they are registered in the SAM using the DUNS number entry (refer to the check your registration status in SAM) the last illustration.

Applicant must run a query at the System for Award Management website (<u>www.sam.gov</u>) at the time of application and include a copy of the search record showing the DUNS Number and/or search terms and date. This information must be provided within the application and labeled as "Exhibit N".

1. Using your internet browser, navigate to <u>www.sam.gov</u>

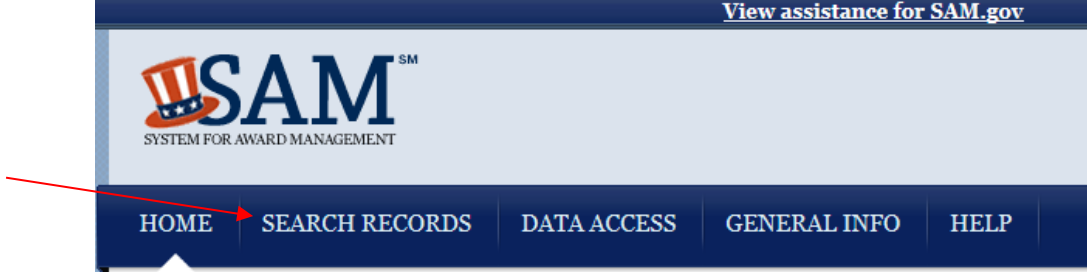

2. Select "Search Records", enter the DUNS number, and click "Search".

| Looking for entity registration records or<br>* Use <b>Quick Search</b> if you know an entit<br>* Use <b>Advanced Search</b> to structure yo | entity exclusion records in SAM?<br>ty's Business Name, DUNS number or CAG<br>ur search using multiple categories and crit | E code.<br>eria.                                                                                                    |
|----------------------------------------------------------------------------------------------------|----------------------------------------------------------------------------------------------------|----------------------------------------------------------------------------------------------------|
| Are you a Federal government employee?                                                                                                    |                                                                                                    |                                                                                                    |
| * Create a SAM user account with your go                                                                                                    | vernment e-mail address <u>and log into SAM</u>                                                                            | before searching to see FOUO information and registrants who                                                                                    |
| opt out of the public search.                                                                                                    |                                                                                                    |                                                                                                    |
| Conducting small business-focused mark<br>* In addition to what is contained in SAM                                                          | et research?<br>. small businesses may supplement inform.                                                                  | ation about themselves in the SBA's Dynamic Small Business Se                                                                                   |
|                                                                                                    | ,,,,                                                                                                    |                                                                                                    |
|                                                                                                    |                                                                                                    |                                                                                                    |
| QUICK SEARCH:                                                                                                    |                                                                                                    | ADVANCED SEARCH: Use specific criteria in mu                                                                                                    |
| QUICK SEARCH:                                                                                                    | ) term                                                                                                    | ADVANCED SEARCH: Use specific criteria in mu<br>categories to structure your search.                                                            |
| QUICK SEARCH:<br>Enter your specific search<br>(Example of search term                                                                       | i term<br>i includes the entity's name, etc.)                                                                              | ADVANCED SEARCH: Use specific criteria in mul<br>categories to structure your search.<br>ADVANCED SEARCH – ENTITY                               |
| QUICK SEARCH:<br>Enter your specific search<br>(Example of search term                                                                       | i term<br>i includes the entity's name, etc.)                                                                              | ADVANCED SEARCH: Use specific criteria in mu<br>categories to structure your search.<br>ADVANCED SEARCH – ENTITY                                |
| QUICK SEARCH:<br>Enter your specific search<br>(Example of search term<br>DUNS Number Search:                                                | i term<br>i includes the entity's name, etc.)<br>Enter DUNS number ONLY                                                    | ADVANCED SEARCH: Use specific criteria in mu<br>categories to structure your search.<br>ADVANCED SEARCH – ENTITY<br>ADVANCED SEARCH – EXCLUSION |
| QUICK SEARCH:<br>Enter your specific search<br>(Example of search term<br>DUNS Number Search:<br>CAGE Code Search:                           | a term<br>n includes the entity's name, etc.)<br>Enter DUNS number ONLY<br>Enter CAGE code ONLY                            | ADVANCED SEARCH: Use specific criteria in mu<br>categories to structure your search.<br>ADVANCED SEARCH – ENTITY<br>ADVANCED SEARCH – EXCLUSION |
| QUICK SEARCH:<br>Enter your specific search<br>(Example of search term<br>DUNS Number Search:<br>CAGE Code Search:                           | i term<br>i includes the entity's name, etc.)<br>Enter DUNS number ONLY<br>Enter CAGE code ONLY                            | ADVANCED SEARCH: Use specific criteria in mu<br>categories to structure your search.<br>ADVANCED SEARCH – ENTITY<br>ADVANCED SEARCH – EXCLUSION |

3. Review the search results and click "Print" to print the results. *Your printed copy should include a date stamp at the bottom of the page.* 

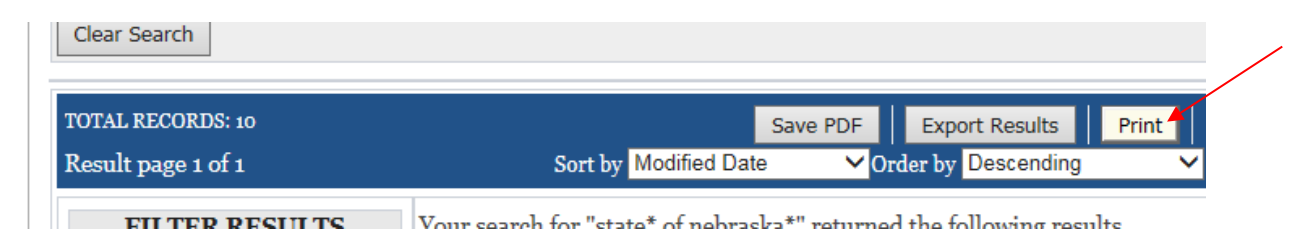

4. If you need to register in the SAM, click Create User Account. The applicant must Check Status and submit a printout of Status, which must be an active status as the last screen indicates

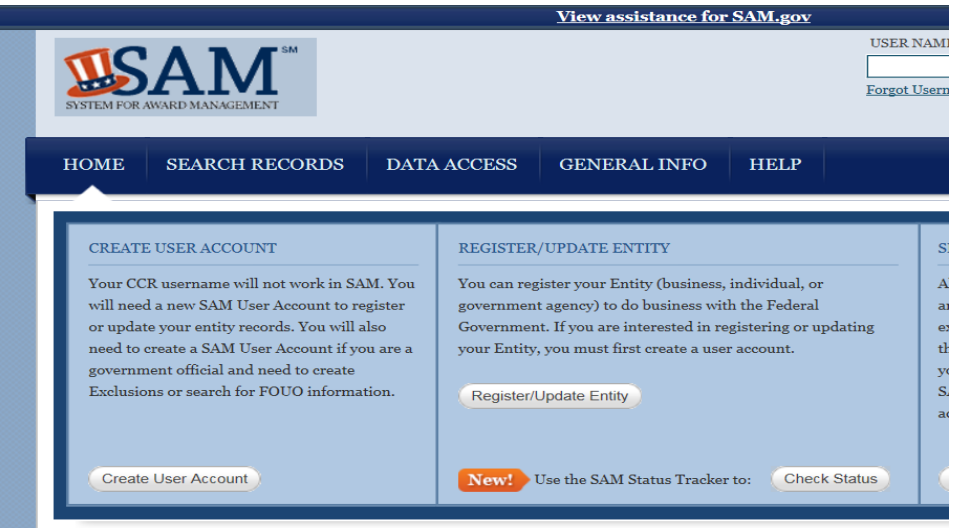

5. Check your registration status in the SAM by entering applicant nine digit DUNS number. If result is not active, create a user account. If result is inactive, reactive user account.

| Log into SAM                                                                                                    | SAM Status Tracker           Check registration status by typing in a DUNS number.           DUNS Number         Plus 4 (Optional)         Check Status         Reset                                                                                                    |  |
|----------------------------------------------------------------------------------------------------|----------------------------------------------------------------------------------------------------|--|
| Status During<br>Registration<br>Getting Started                                                                          | Check Your Registration Status in SAM                                                                                                    |  |
| Draft<br>Work in Progress<br>Submitted<br>Active<br>Inactive / Expired<br>Additional Resources<br>What If My Entity Falls | You can quickly check your registration status in SAM by entering your DUNS number above. The SAM Status Tracker will<br>show you the current status of that DUNS number, as well as tell you what steps you have left to complete based on why you<br>are registering.<br>The SAM Status Tracker uses seven circles to represent the registration process: Core Data, Assertions, Reps & Certs, POCs,<br>Submit, Processing, and Active. Visual indicators in the circles, text underneath the circles, a status message in bold above<br>the circles and user messaging combine to give the registration records. Federal government users must log into SAM to search<br>for non-public records. |  |
| Registration?<br>Federal Service Desk<br>How to Check Your<br>Registration Status<br>Find Your Registration in            |                                                                                                    |  |

6. Submit a screen print out of the SAM status tracker that indicates active status for the applicant. The applicant must be in an active status as determined by DUNS number entry.

| Best of the web 🥲 Channel Guide 😂 Customi       | ize Links (μ) 😸 Free Hotmail 🍘 httpportal-hua_gov-hua 🦉 Internet schpiorer News 🕲 Internet start 🎬 Neoraska.gov 🖉 Neurub Homepage 🖉 Neurub Kealivlayer 🖬 Suggesten                                                                                                    |  |  |  |
|-------------------------------------------------|----------------------------------------------------------------------------------------------------|--|--|--|
| SYSTEM FOR AWARD MANAGEMENT                     | SAM Status Hacker                                                                                                    |  |  |  |
| Log into SAM                                    | Check registration status by typing in a DUNS number.           DUNS Number         040919607         Plus 4 (Optional)         Check Status         Reset                                                                                                    |  |  |  |
|                                                 | GRAND ISLAND, CITY OF                                                                                                    |  |  |  |
| Status During<br>Registration                   | Status: Active                                                                                                    |  |  |  |
| Getting Started                                 | Your registration was activated on Aug 21, 2014. It expires on Aug 21, 2015 which is one year after you submitted it for processing.                                                                                                    |  |  |  |
| Draft<br>Work in Progress                       |                                                                                                    |  |  |  |
|                                                 |                                                                                                    |  |  |  |
| Active                                          | Core Data Assertions Reps & POCs Submit Processing Active                                                                                                    |  |  |  |
| Inactive / Expired                              | Completed Not Required Not Required Completed Completed Completed                                                                                                    |  |  |  |
| Additional Resources<br>What If My Entity Fails | Additional Resources<br>What If My Entity Fails<br>Check Your Registration Status in SAM                                                                                                    |  |  |  |
| Registration?<br>Federal Service Desk           | Registration?         Federal Service Desk         You can quickly check your registration status in SAM by entering your DUNS number above. The SAM Status Tracker with show you the current status of that DUNS number, as well as tell you what steps you have left to complete based on why you have left to complete based on why you have left to complete based on wh |  |  |  |
| How to Check Your<br>Registration Status        | are registering.<br>The SAM Status Tracker uses seven circles to represent the registration process: Core Data, Assertions, Reps & Certs, POCs,<br>Submit, Processing, and Active. Visual indicators in the circles, text underneath the circles, a status message in bold above                                                                                                    |  |  |  |
| Find Your Registration in<br>SAM                | the circles and user messaging combine to give the registration status.<br>You will only see results for publicly searchable registration records. Federal government users must log into SAM to search<br>for non-public records.                                                                                                    |  |  |  |
|                                                 |                                                                                                    |  |  |  |

The final Exhibit N that the applicant must submit with their application must contain:

- 1) Proof of SAM Registration (See Item 6 above) and
- 2) Proof that the applicant is eligible in SAM (See Item 5 above)

# Department Staff Instructions for reviewing applicants in the System for Award Management (SAM)

1) Access SAM at: <a href="https://www.sam.gov/portal/SAM/">https://www.sam.gov/portal/SAM/</a>

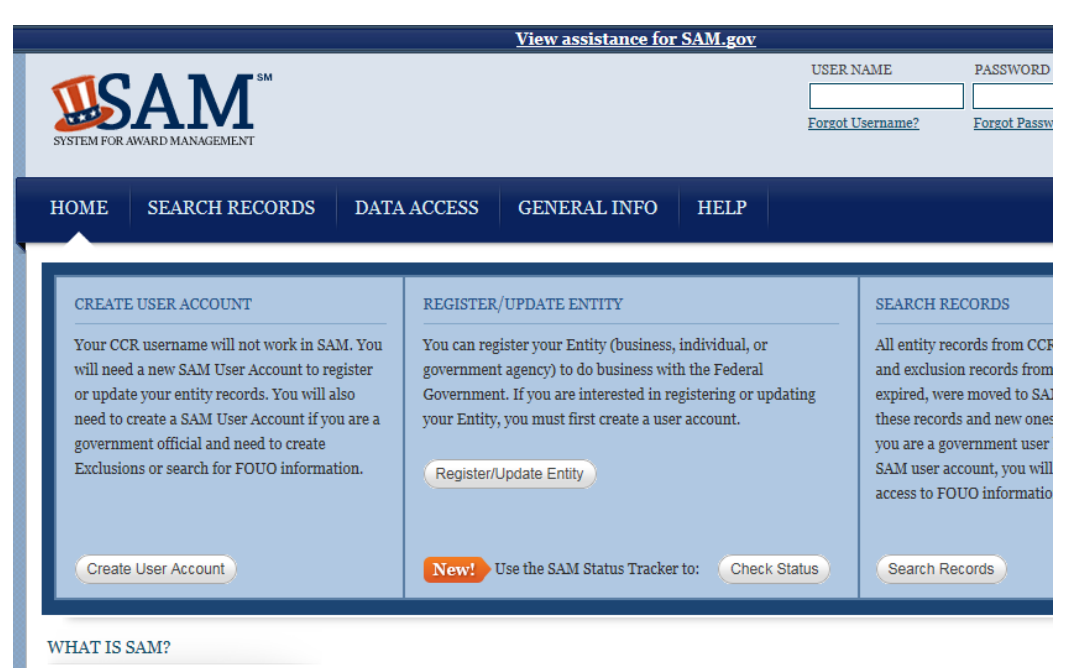

The **System for Award Management** (SAM) is the Official U.S. Government system that consolidated the capabilities of CCR/Fe EPLS. There is NO fee to register for this site. Entities may register at no cost directly from this page. User guides and webinars are a

2) Select "Search Records" from the menu list

| SYSTEM FOR AV                                         |                                                                                                    | 1                                                                          |                                                                   |                  |
|-------------------------------------------------------|----------------------------------------------------------------------------------------------------|----------------------------------------------------------------------------|-------------------------------------------------------------------|------------------|
| HOME                                                  | SEARCH RECORDS                                                                                       | DATA ACCESS                                                                | GENERAL INFO                                                      | HELP             |
| Search F                                              | Records                                                                                              |                                                                            |                                                                   |                  |
| Looking for<br>* Use <b>Quic</b><br>* Use <b>Adva</b> | entity registration records<br><b>k Search</b> if you know an er<br><b>inced Search</b> to structure | or entity exclusion rec<br>ntity's Business Name,<br>your search using mul | ords in SAM?<br>DUNS number or CAG<br>tiple categories and crit   | E code.<br>eria. |
| Are you a F<br>* Create a S<br>opt out of t           | ederal government employe<br>AM user account with your<br>he public search.                          | e?<br>government e-mail ad                                                 | ldress <u>and log into SAM</u>                                    | before sear      |
| Conducting<br>* In additio                            | small business-focused ma<br>n to what is contained in SA                                            | rket research?<br>M, small businesses r                                    | nay supplement informa                                            | ition about      |
| Trying to fi<br>* Use the <u>n</u><br>other disas     | nd a contractor participatin<br>ew <b>Disaster Response Re</b><br>ter or emergency relief servi      | g in the Disaster Resp<br>egistry Search to sea<br>ces in the event of a n | onse Registry?<br>arch for contractors willi<br>ational disaster. | ng to provi      |
|                                                       | QUICK SEARCH:                                                                                        |                                                                            |                                                                   | AD               |
|                                                       | Enter your specific sea                                                                              | rch term                                                                   |                                                                   | Usea             |
|                                                       | (Example of search te                                                                                | rm includes the enti                                                       | ty's name, etc.)                                                  |                  |
|                                                       | DUNS Number Search                                                                                   | h: Enter DUNS nu                                                           | umber ONLY                                                        |                  |
|                                                       | CAGE Code Search:                                                                                    | Enter CAGE co                                                              | de ONLY                                                           |                  |
|                                                       | SEARC                                                                                                | Need Help?                                                                 | ?                                                                 |                  |

3) Enter the Applicant's DUNS number in the "QUICK SEARCH" section next to the "DUNS Number Search:" criteria

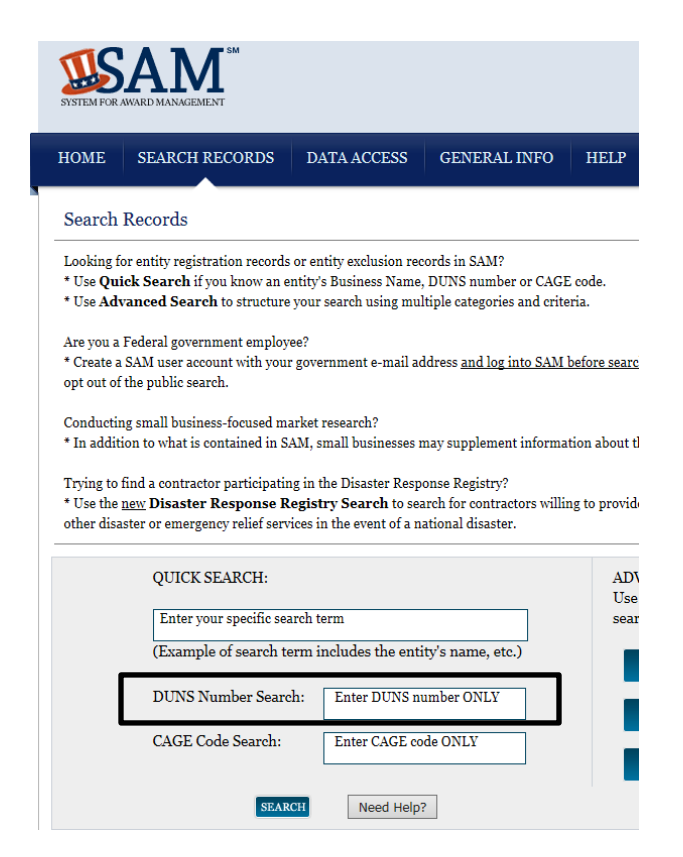

4) Once the applicant's DUNS numbered is entered select the "Search" button

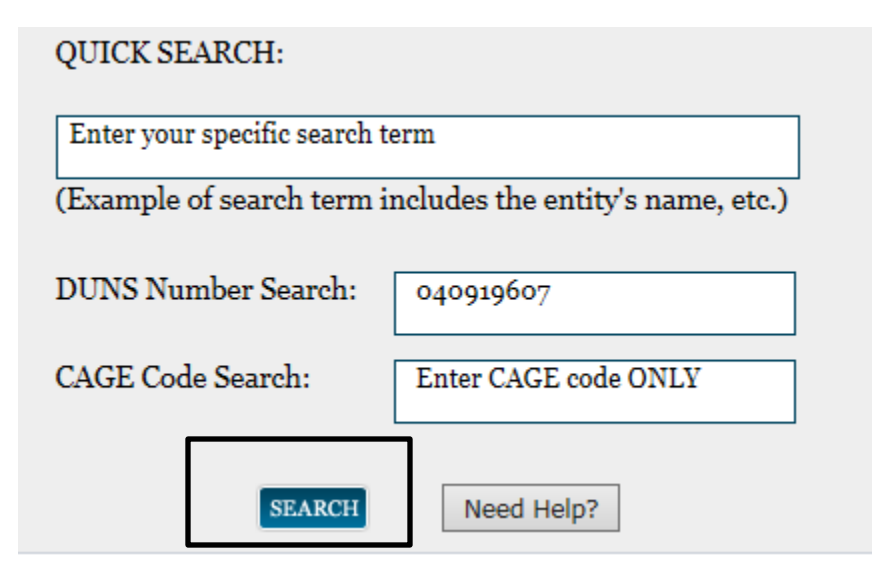

5) Once "Search" has been selected, if an applicant has registered in SAM then a screen should open noting "Your search returned the following results..."

| Your search returned the following results  |                          |                  |  |
|---------------------------------------------|--------------------------|------------------|--|
| Entity GRAND ISLAND, CITY OF                |                          | Status: Active + |  |
| DUNS: 040919607                             | CAGE Code: 42QF5         | View Details     |  |
| Has Active Exclusion?: No                   | DoDAAC:                  | View Details     |  |
| Expiration Date: 08/21/2015                 | Delinquent Federal Debt? | No               |  |
| Purpose of Registration: Federal Assistance |                          |                  |  |
| Awards Only                                 |                          |                  |  |
|                                             |                          |                  |  |

6) From this screen select "View Details"

| Your search returned the following results |                  |                              |                          |                  |
|--------------------------------------------|------------------|------------------------------|--------------------------|------------------|
|                                            | Entity           | GRAND ISLAND, CITY OF        |                          | Status: Active + |
|                                            | DUNS: 04091      | 9607                         | CAGE Code: 42QF5         | View Details     |
|                                            | Has Active Exclu | ision?: No                   | DoDAAC:                  | View Details     |
|                                            | Expiration Date: | 08/21/2015                   | Delinquent Federal Debt? | No               |
|                                            | Purpose of Regis | stration: Federal Assistance |                          |                  |
| Awards Only                                |                  |                              |                          |                  |
|                                            |                  |                              |                          |                  |

7) Once "View Details" has been selected a new "Entity Information" screen should open that includes information on the Registration Status of the applicant; the date the applicant's registration expires; and whether or not there are any "Active Exclusion Records"

|                              |                                                                                                    | UNER NAME                             | PASSWORD<br>Fortot Pastword?<br>Cr |
|------------------------------|----------------------------------------------------------------------------------------------------|---------------------------------------|------------------------------------|
| SEARCH RECORD                | DS DATA ACCESS GENERAL INFO HELP<br>GRAND ISLAND, CITY OF<br>DUNS: 040919607 CAGE Code: 42QF5<br>Stata: Active<br>Expiration Date: 08/21/2015    | 100 E 1ST S<br>GRAND ISL<br>UNITED ST | F<br>AND, NE, 68801-6023 ,<br>ATES |
| rd                           | Purpose of Registration: Federal Assistance Awards Only<br>Entity Overview                                                                       |                                       |                                    |
| a<br>15                      | 1                                                                                                    |                                       |                                    |
| erts                         | Entity Information –<br>Name: GRAND ISLAND, CITY OF<br>Business Type: US Local Government<br>POC Name: Tonja Carvy<br>Resistration Skins: Active |                                       |                                    |
| ontract Report               | Activation Date: 08/21/2014<br>Expiration Date: 08/21/2015                                                                                       |                                       |                                    |
| clusions                     | Exclusions -                                                                                                    |                                       |                                    |
| Exclusions<br>Family Members | Active Exclusion Records? No                                                                                                    |                                       |                                    |

8) Print this page and include it in the project file. Ensure that there are no Active Exclusion Records. If there are any active exclusion records, then the applicant is not eligible for CDBG funding. Note that the Header of the printed page will note "System for Award Management" and the footer will note the website access and the date that SAM was accessed. All this information must be included in the print out for the file.

| ystem for Award Managen                                                                                                    | nent                                                                                                    |                            | Page 1 of                                                                           |
|----------------------------------------------------------------------------------------------------|----------------------------------------------------------------------------------------------------|----------------------------|-------------------------------------------------------------------------------------|
|                                                                                                    |                                                                                                    | USER NAME Forgot Username? | PASSWORD    LOG IN                                                                  |
| Entity<br>Dashboard<br>Entity Record<br>Core Data<br>Assertions                                                                                                    | Create an Acc<br>GRAND ISLAND, CITY OF 100 E 1ST ST<br>DUNS: 040919607 CAGE Code: 42QF5 GRAND ISLAND, NE, 68801-6023,<br>Status: Active UNITED STATES<br>Expiration Date: 08/21/2015<br>Purpose of Registration: Federal Assistance Awards Only |                            | Create an Account<br>100 E 15T ST<br>RAND ISLAND, NE, 68801-6023 ,<br>UNITED STATES |
|                                                                                                    | Entity (                                                                                                    | )verview                   |                                                                                     |
| <u>Reps &amp; Cerus</u><br><u>POCs</u><br><u>Service Contract Report</u><br><u>BioPreferred Report</u><br><u>Exclusions</u><br><u>Active Exclusions</u><br>Inactive Exclusions | Entity Information<br>Name: GRAND ISJAND, CITY OF<br>Business Type: US Local Government<br>POC Name: Torpic Careyry<br>Registration Status: Active<br>Activation Date: 08/21/2014<br>Expiration Date: 08/21/2015                                |                            |                                                                                     |
| Excluded Family Members                                                                                                    | Exclusions<br>Active Exclusion Records? No                                                                                                    |                            |                                                                                     |
| SAM   System for Award Management 1.0<br>Note to all Users: This is a Federal Government                                                                                       | IBM v1.P.27.20150327-17<br>WWW2<br>computer system. Use of this                                                                                                    | 11                         | GSA                                                                                 |

 $https://www.sam.gov/portal/SAM/?navigationalstate=JBPNS\_rO0ABXdcACJqYXZheC5m...~~4/1/2015$